# Guidelines for the submission of Online Application for obtaining the Original Degree in IV Convocation of JNTUK, Kakinada.

#### **Eligibility:**

The candidates who are graduated from Jawaharlal Nehru Technological University Kakinada during the academic year 2014-2015 and obtained their Provisional Degree certificates on or before 24-Aug-2015 and not received their Original Degree certificate under Pre-Convocation are eligible for obtaining their Original Degree certificates in V Convocation.

#### How to register for Convocation:

The candidates have to register for IV Convocation by payment of **Rs. 1500.00** and then submitting application through online only. The eligible candidates can start registration by log on to *www.jntukexams.net* and by submitting their Hall ticket number under *Apply for Convocation*.

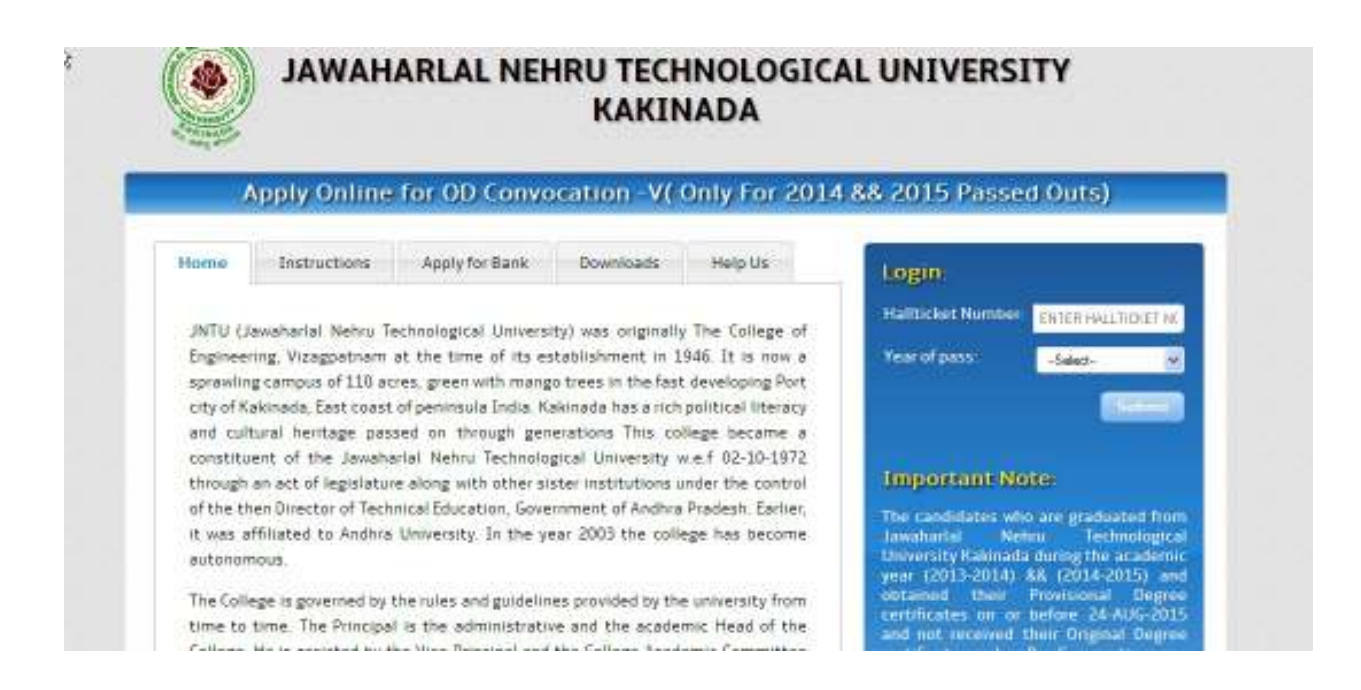

## **Guidelines for Payment**

- The convocation fee amount can be paid either by making online Payment (using Master/Visa Credit/Debit (ATM) cards) or by making the payments at any branch of SBI using the on-line Challan generated by this Online Convocation Application.
- Select Original Degree fee and provide the details of the candidate viz. hallticket number, Name, Course, Branch, year of passing, contact number, e-mail ID, etc and click on submit Verify the payment details and confirm.

- Select the payment options among Net banking, Debit/Credit cards, SBI branch challan payment and make necessary payment. Take a printout of payment details and preserve for further use. The candidate can take printout of e-Receipt of State Bank Collect payment at any time by providing information like contact number, Date of birth, date of payment etc in the State Bank Collect page.
- After making the payment, Online convocation application requires 6 to 8 hours time to get your payment details from the bank. The candidates are informed to login at www.jntukexams.net in the next day of payment to submit the online application form.
- After entering the Hall ticket number under Apply for Convocation, control will be transferred to State Bank collect page. Read and accept the terms and conditions in disclaimer clause of SBI and click Proceed.

| State Bank of India<br>The Banker to Every Indian                                                                                                    | © State Bank Collec                                                                                                    |
|----------------------------------------------------------------------------------------------------|----------------------------------------------------------------------------------------------------|
| Products & Services                                                                                                    | STATE BANK COLLEC                                                                                                    |
| ISCLAIMER CLAUSE                                                                                                    | हिस्नवेग्रर कार्यत हिंदी में देखने हेतु यहां जिसक करें.<br>Click here to view the diaglaimer clause in Hindi.                                                                                                    |
| Terms Used:                                                                                                    |                                                                                                    |
| Corporate Customer: Firm/Company/Institution (F/C/)                                                                                                    | collecting payment from their beneficiaries.                                                                                                    |
| Bank shall not be responsible, in any way, for the quality<br>offeled to the User by the Corporate Customer. Any d<br>Customer and the User and Bank shall not be a party to<br>directly with the Corporate Customer and the Bank will not                                                                                                    | or merchantability of any productimerohandise or any of the services related thereto, whatsoever, isputes regarding the same or delivery of the Service or otherwise will be settled between Corporate any soch dispute. Any request for refund by the User on any grounds whatsoever chould be taken up the concerned with such a request. |
| Bank takes no responsibility in respect of the services provided by the Corporate Customer.                                                                                                    | ovided and User shall not be entitled to make any claim against the Bank for deficiency in the services                                                                                                    |
| The User shall not publish, display, upbad or transmit<br>Rules, 2011.                                                                                                    | any information prohibited under Rule 3(2) of the Information Technology (Intermediaries guidelines)                                                                                                    |
| In case of non-compliance of the terms and conditions of<br>User to the computer resource of the Bank and remove the<br>second second seco | usage by the User, the Bank has the right to immediately terminate the access or usage rights of the<br>re-non-compliant information.                                                                                                    |
| I have read and accepted the terms and conditions states<br>(Click Check Box to proceed for payment )                                                                                                    | f abova                                                                                                    |
|                                                                                                    |                                                                                                    |
|                                                                                                    | Proceed                                                                                                    |

- ➤ Select the option for State of Corporate/Institution --→Andhra Pradesh
- > Select the option for Type of Corporate Institution  $--- \rightarrow Educational Institutions$ .
- And then click GO Button.

| State Bank Collect                                                        | Pay EPFO                                                                                                    |                                                     |
|---------------------------------------------------------------------------|----------------------------------------------------------------------------------------------------|-----------------------------------------------------|
| u ale herer Stole Bank Calect + Stale Bank Collec<br>• State Bank Collect | 1<br>                                                                                                    |                                                     |
| Reprint Remittance Form                                                   | State Bank Collect                                                                                                    | 24-Aug-2015 (10.39 AM7                              |
| Payment habory                                                            | State of Corporate Institution  State of Corporate Institution                                                                                  | Select Andhra Pradesh                               |
|                                                                           | type of Corporate Institution *                                                                                                    |                                                     |
|                                                                           | 60                                                                                                    |                                                     |
|                                                                           |                                                                                                    | <ul> <li>Select Educational Institutions</li> </ul> |
|                                                                           | Advantatory fields are marked with an adtentit (*)     Sine that Collect is a unique service for payme online to estauatorial methations tender | Select Educational Institutions                     |

- ➤ Select option for Educational Institutions Name --→REGISTRAR JNTU KAKINADA
- And then click submit button

| u are here: State Bark Colect - State Dark Colect                          |                                        |  |  |  |  |
|----------------------------------------------------------------------------|----------------------------------------|--|--|--|--|
|                                                                            |                                        |  |  |  |  |
| State Bank Collect                                                         | 24-Aug-2015 (10-44-AM 151)             |  |  |  |  |
| August southarce rom Payment Hutary Select from Educational Institutions 1 | Select from Educational Institutions 1 |  |  |  |  |
| Tuberational Institutions Iteree PEDISTRAR ANTO KANNAČA 😽                  |                                        |  |  |  |  |
| Submit, Bank. Select Registr                                               | ar Jntu kakinada                       |  |  |  |  |
|                                                                            |                                        |  |  |  |  |

➢ Select option for Select Payment category → Original Degree Fee

|                                                                  |                                                                                                    | ji tan                   |
|------------------------------------------------------------------|----------------------------------------------------------------------------------------------------|--------------------------|
| State Bank Collect State Bank MOPE                               | 7 au 1970                                                                                                    |                          |
| ns are here: Ibste Bark Collect + State Bark Collect             |                                                                                                    |                          |
| + State Bank Collect<br>Report Rendlarce Form<br>Payment History | State Bank Collect REGISTRAR JNTU KAKINADA                                                                                                    | 24-Aug-2015 (10:54 AM (5 |
|                                                                  | PITAPURAM ROAD KAKWADA-S33963 Provide datability of pagement.                                                                                                    |                          |
|                                                                  | Select Damper Category Select Original Degre                                                                                                    | e Fee                    |
|                                                                  | A Meridatory fields are named with an estenail (*)     A The payment shoutche document if available will contain defailes instructions aslout the online payment process.     Date specified;if any) should be in the formal of "ddservyry", 6g., 50502000 |                          |

Select Original Degree fee and provide the details of the candidate viz. hall ticket number, Name, Course, Branch, year of passing, contact number, e-mail ID, etc and click on submit. Verify the payment details and confirm.

| ðernarkis                                                                                                    |                |                                                                                                    |
|----------------------------------------------------------------------------------------------------|----------------|----------------------------------------------------------------------------------------------------|
| ine Amount                                                                                                    |                |                                                                                                    |
| Convocation Fee *                                                                                                    | 500            | Fixed St. 1500                                                                                                    |
| mail ID *                                                                                                    |                |                                                                                                    |
| Contact No *                                                                                                    | 6              |                                                                                                    |
| fear of Passing *                                                                                                    | -Select Year o | (Passing- *                                                                                                    |
| Sranch *                                                                                                    | C.             |                                                                                                    |
| Course *                                                                                                    | -Select Cours  |                                                                                                    |
| iame of Stations *                                                                                                    |                |                                                                                                    |
| select Payment Category *                                                                                                    | OFBGHMAL DEG   | TREE FEE                                                                                                    |
| and the second second |                | and the second second se |

Select the payment options among Net banking, Debit/Credit cards, SBI branch challan payment and make the necessary payment. Take a printout of payment details and preserve for further use. The candidate can take printout of e-Receipt of State Bank Collect payment at any time by providing information like contact number, Date of birth, date of payment, etc in the State Bank Collect page.

| in type to not line. |                |                       |      | 8-14-1               |  |
|----------------------|----------------|-----------------------|------|----------------------|--|
| O                    | Antonia in     | A million and and and |      |                      |  |
|                      |                |                       |      | C Description of the |  |
| Distances of         |                |                       |      | -                    |  |
| D to the state       | an angele an   |                       |      | anneana an           |  |
| D TALLACTOR.         | and the second |                       | 0    | Service Service      |  |
| 0                    | -              |                       | 1941 | 100 (100 (10))       |  |
| Sec. 1               | Barlings Br    |                       |      |                      |  |

#### Click here to make the payment

### Submission of online application:

After the successful payment of Rs. 1500.00 through State Bank Collect, the candidate need to log on to <u>www.jntukexams.net</u> and submit their Hall ticket number, year of pass under **Apply** *for Convocation*.

Enter the bank payment reference number (DU number), contact number given in bank details and click on *Submit*.

|                               | KAKINADA                                                                                   |
|-------------------------------|--------------------------------------------------------------------------------------------|
| Apply Online for OD Convocati | ion -V( Only For 2014 && 2015 Passed Outs)                                                 |
| Porte attention               | Submit Your Bank Payment Details Below:<br>Hailticket No<br>(Benk DU No.)<br>Mobile Number |

Provide the Personal details like

- > Name of the candidate and Father name as Per SSC(this will print on ORIGINAL DEGREE)
- > Complete Postal Address for sending the original Degrees.
- > Present Working Mobile-no's, Email-id for contact purpose.
- After filling the details please verify the Details and then submit(save )

|               | Submit Personal Datalla Below                                                                                  |
|---------------|----------------------------------------------------------------------------------------------------|
|               | Halticket No. OKTADIA                                                                                          |
|               | Gester @ Hale O ramale                                                                                         |
|               | Name of the Candidate TEST<br>(Sentity as see Sal)                                                             |
|               | Fother Name TEXTER                                                                                             |
|               | Street Address Proposes                                                                                        |
|               | Address Live 3 Foors                                                                                           |
|               | City: Fast-rap                                                                                                 |
| R. 1002       | Statu ADFGOFSDF                                                                                                |
|               | Postal / Zip Code: 404054                                                                                      |
| the set alter | Country; MINA                                                                                                  |
|               | Email-Eo seoggnation                                                                                           |
|               | Garanti (12346)                                                                                                |
|               | Cantact2: 120456                                                                                               |
|               |                                                                                                    |
|               | and a second second second second second second second second second second second second second second second |

Provide the educational details of the candidate viz. degree to be awarded, Branch/Specialization, Month and Year of passing, PC no, PC SI No, Date of issue of Provisional certificate (This will print on ORIGINAL DEGREE)

|                         |                        | centre II ee   | Home | Logout |
|-------------------------|------------------------|----------------|------|--------|
| Subr                    | nit Academic Details   | Below:         |      |        |
| Haltidiet No            | 0967140345             |                |      |        |
| COLESS                  | BACHLEOR OF TECHNOLOGY |                |      |        |
| BrandySpecialization    | ELECTRICAL AND ELECTI  | 1              |      |        |
| Manth & Year of Passing | FEBRUARY 2013          | ł.             |      |        |
| Percentage              | 75.42                  | (Ex:75.42)     |      |        |
| Gass Awarded            | FIRST CLASS WITH DISTI | E .            |      |        |
| PCNO.                   | K85445                 |                |      |        |
| Eght District PC SINO.  | 4456548                | (Ex:K00012345) |      |        |
| Date of issue of PC.    | 7.66                   | /00            | YYYY | 衙      |
| tiour"                  | Nox1>>>                |                |      |        |

- > Photograph must be a recent passport style colour picture.
- Make sure that the picture is in colour, taken against a light-coloured, preferably white, background.
- Caps, hats and dark glasses are not acceptable. Regligious headwear is allowed but it must not cover your face.
- Look straight at the camera with a relaxed face if the picture is taken on a sunny day, have the sun behind you, or place yourself in the shade, so that you are not squinting and there are no harsh shadows if you wear glasses make sure that there are no reflections and your eyes can be clearly seen.
- > Dimensions 456 x 568 pixels (preferred) Size of file should be between 80-100 kb
- Upload the scanned copies of SSC, PC, CMM (B.Tech and B.Pharm. only) (*in pdf and size between 50 kB to 200kB each*) and semester marks memos (*in pdf/Zip/Rar and size less than 500kB*) and submit the application.

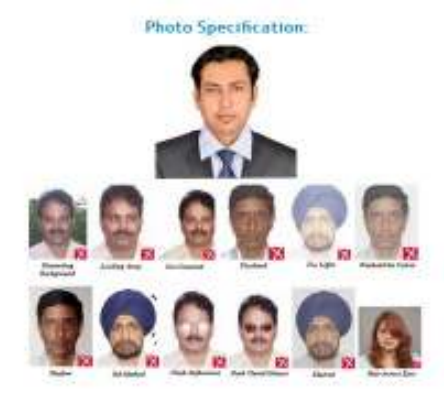

#### In the next page

- Upload a recent colour passport size photograph as per the specifications given on the left. This photograph will be printed on the Original Degree certificate. The size of the photograph shall be between 50kB and 100 kB.
- Upload scanned (in colour and clearly visible) copies of SSC, PC and CMM in pdf format. The maximum size of each document is 200 kB.
- Upload scanned (in colour and clearly visible) copies of semester marks memos in pdf/Zip format. The maximum size of document is 500 k8

#### Kealers

| Sen | Scanned Copy of | File to be Browse | Opload  | Status     | Delete |
|-----|-----------------|-------------------|---------|------------|--------|
| 1   | PHOTO           | Browse            |         | Successful |        |
| 2   | SSC             | Browse            | (april) | Successful |        |
| з   | PC              | Browse            | ( Name  | Successful |        |
| 4   | CMM             | Browse            | (Harris | Successful |        |
| 5   | MMS             | Browse            | 10202   | Successful |        |

# Complete over-view of the details submitted.

| Helliticket No:               | 0087140845                                                    |
|-------------------------------|---------------------------------------------------------------|
| Stadeat Name:                 | TEST                                                          |
| Conder:                       | MALE                                                          |
| Father Name:                  | TESTER                                                        |
| Coerse:                       | BACHLEOR OF TECHNOLOGY                                        |
| Branch/Specialization:        | ELECTRICAL AND ELECTRONICS ENGINEERING                        |
| Month & Year of Passing:      | FERUARY 2013                                                  |
| Percentege:                   | 75.42                                                         |
| Class Awarded:                | First Class With Distinction                                  |
| PC NO:                        | N55445                                                        |
| PC SLNO:                      | 4456546                                                       |
| Address:                      | FDSFDSFS<br>FDSFS<br>FDFSF<br>SDFSDF5DF<br>4445854<br>INDIA   |
| Contect No-1:                 | 1123466                                                       |
| Contect No-2:                 | 121456                                                        |
| Email-Id:                     | TEST & GMATL COM                                              |
| I here by declare that the im | formation provided above is true to the best of my knowledge. |

Please verify and edit if any modifications needed and agree the terms and conditions

After successful completion of application, the application will be given a unique application number. Quote this application number for all further correspondences of this application. Download the "Application for the issue of Original Degree".

Final PDF generated.

| other a           |                                                        |                            |                                           |
|-------------------|--------------------------------------------------------|----------------------------|-------------------------------------------|
|                   | Applicati                                              | on for the issue of Origin | nal Degree                                |
| Application       | No :41757                                              | 7                          |                                           |
| allticket No :09  | 37 1A0 345                                             |                            | 5                                         |
| Stulent Name      | IESI                                                   |                            | es.                                       |
| Gender            | MALE                                                   |                            | AN AR                                     |
| FatherName        | IESTER.                                                |                            | ST Street I                               |
| Degree            | BAC HLEOR                                              | OF TEC ENOLOGY             | 3 1 1 1 V 1 1 2 1 2 1 2 1 2 1 2 1 2 1 2 1 |
| Branch Specializa | tion : ELE                                             | TRICAL AND FLECTRONE SE    | NGMEERING                                 |
| Month & Year of   | Passing : FEB                                          | RUARY 2013                 |                                           |
| Percentage        | :75.42                                                 |                            | Pessportaiza valoar                       |
| Class Awaded      | : FistC                                                | less With Distinction      | photograph<br>attested by                 |
| RC NO             | :K6544:                                                | 5                          | Garettedatticer                           |
| FC #LNO           | ÷ 44 5 6 54                                            | •                          | 11                                        |
| Addaess           | : FD¢ FD                                               | \$ <b>F</b> \$             |                                           |
|                   | : FDSFX<br>: FXDFX<br>: SDFXI<br>: + (+5)(5<br>: INDIA | F<br>JF#13JF<br>+          |                                           |
| Contact No-1      | :112345                                                |                            |                                           |
| Contact No-2      | :133456                                                |                            |                                           |
| Envil II          | : IE\$1(                                               | <b>JGMAILCOM</b>           |                                           |
|                   |                                                        | DECLARATION                |                                           |
|                   |                                                        |                            |                                           |